# Packet Tracer - Backing Up Configuration Files

### Topology

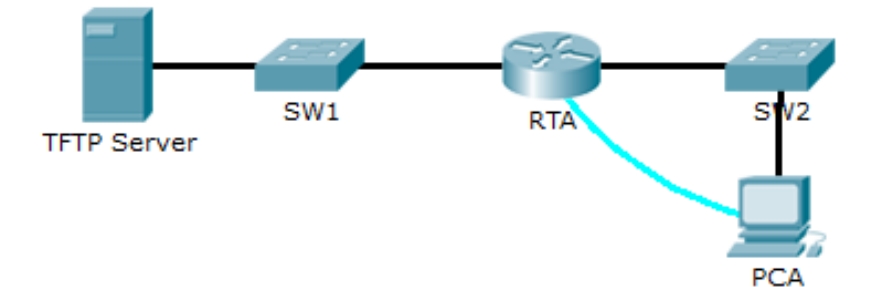

### **Objectives**

Part 1: Establish Connectivity to the TFTP Server

Part 2: Transfer Configuration from the TFTP Server

#### Part 3: Backup Configuration and IOS to the TFTP Server

### **Background / Scenario**

This activity is designed to show how to restore a configuration from a backup and then perform a new backup. Due to an equipment failure, a new router has been put in place. Fortunately, backup configuration files have been saved to a Trivial File Transfer Protocol (TFTP) Server. You are required to restore the files from the TFTP Server to get the router back online with as little down time as possible.

# Part 1: Establish Connectivity to the TFTP Server

**Note**: Because this is a new router, the initial configuration will be performed using a console connection to the router.

- a. Use the terminal on PCA to access the RTA command line.
- b. Configure and activate the Gigabit Ethernet 0/0 interface. The IP address should match the default gateway for the TFTP Server.
- c. Test connectivity to TFTP Server. Troubleshoot, if necessary.

# Part 2: Transfer Configuration from the TFTP Server

a. From privileged EXEC mode, issue the following command:

Router# copy tftp running-config Address or name of remote host []? 172.16.1.2 Source filename []? RTA-confg Destination filename [running-config]? <cr>

#### The router should return the following:

```
Accessing tftp://172.16.1.2/RTA-confg...
Loading RTA-confg from 172.16.1.2: !
[OK - 785 bytes]
```

```
785 bytes copied in 0 secs
RTA#
%SYS-5-CONFIG_I: Configured from console by console
RTA#
```

- b. Issue the command to display the current configuration. What changes were made?
- c. Issue the appropriate show command to display the interface status. Are all interfaces active?
- d. Correct any issues related to interface problems and test connectivity.

### Part 3: Backup Configuration and IOS to the TFTP Server

- a. Change the hostname of RTA to RTA-1.
- b. Save the configuration to NVRAM.
- c. Copy the configuration to the TFTP Server using the copy command:

```
RTA-1# copy running-config tftp
Address or name of remote host []? 172.16.1.2
Destination filename [RTA-1-confg]? <cr>
```

- d. Issue the command to display the files in flash.
- e. Copy the IOS in flash to the TFTP Server using the following command:

```
RTA-1# copy flash tftp
Source filename []? c1900-universalk9-mz.SPA.151-4.M4.bin
Address or name of remote host []? 172.16.1.2
Destination filename [c1900-universalk9-mz.SPA.151-4.M4.bin]? <cr>
```

f. Click **Services** on the TFTP Server. Under Services, select **TFTP** to verify that the files have been transferred to the TFTP Server.